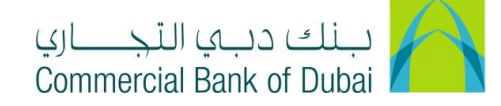

## HOW TO CREATE HARD TOKEN USER ID AND HOW TO ACTIVATE IT

- 1- Open the website: <u>https://www.cbd.ae/iBusiness</u>
- 2- Enter Your Admin ID and enter the PIN(4 digits) + Token (6 digits number displayed on the user device)
- 3- Click on Login Button

| بنك ديي النّجـــاري<br>Commercial Bank of Dubai |                                                            | ♥ Location |
|-------------------------------------------------|------------------------------------------------------------|------------|
| iBusiness                                       |                                                            |            |
| Login                                           | New User?     Frequently Asked Questions     Login Trouble |            |
| PIN+Token                                       | Live Chat                                                  |            |
| LOG IN                                          | Contact Us                                                 |            |
|                                                 |                                                            |            |

4- Click on Users & Roles Management on the top bar

| Users & Roles Management Account Sel |                                                | Bulk Management | Queue | Reports | Services |
|--------------------------------------|------------------------------------------------|-----------------|-------|---------|----------|
| iBusiness                            | 希 > Users Management > Create User             | r               |       |         |          |
| 06-08-2020 17:23:50 GMT +0530        | Please select the user type for which you want | to create user: |       |         |          |

5- Click on User management

|   | Users & Roles Management      |            | Account Setup                        | Bulk Management | Queue | Reports | Services |
|---|-------------------------------|------------|--------------------------------------|-----------------|-------|---------|----------|
|   | iBusiness                     | ∰⇒ (       | Jsers Management > Create User       |                 |       |         |          |
|   | 06-08-2020 17:23:50 GMT +0530 | Please sel | ect the user type for which you want | to create user: |       |         |          |
| U | Jsers Management              | User Ty    | pe CORPORATE                         | USER 🗸          |       |         |          |

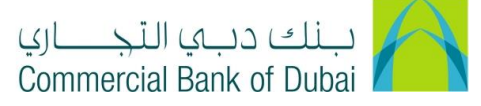

6- Click on Create User tab and then click on Create User button on the right side

|   | Users & Roles Management      | Account Setup                                  | Bulk Management | Queue | Reports | Services    |
|---|-------------------------------|------------------------------------------------|-----------------|-------|---------|-------------|
|   | iBusiness                     | ☆ > Users Management > Create User             |                 |       |         |             |
|   | 06-08-2020 17:23:50 GMT +0530 | Please select the user type for which you want | to create user: |       |         |             |
|   | Users Management 🔿 🔶          |                                                |                 |       |         |             |
| - | View User                     | CORFORATE                                      | USER -          |       |         |             |
|   | Create User                   |                                                |                 |       |         | CREATE USER |
|   | Modify User                   |                                                |                 |       |         |             |
|   | Activate User                 |                                                |                 |       |         |             |
|   | Deactivate User               |                                                |                 |       |         |             |
|   | Lock User                     |                                                |                 |       |         |             |

- 7- Enter the below mandatory details in the User Profile page
  - a. First name:
  - b. Last name:
  - c. Token serial number: Enter 9 digits mentioned on the back of user token on the bar code
  - d. Check the User Bulk Template ID Mapping Required box
  - e. Email:

| Users & Roles Manager                             | nent | Account Setup                                                                                                    |                                                          | Bulk Management           | Queue           | Reports      | Services |
|---------------------------------------------------|------|----------------------------------------------------------------------------------------------------|----------------------------------------------------------|---------------------------|-----------------|--------------|----------|
| <b>iBusiness</b><br>06-08-2020 19:03:23 GMT +0530 |      | Salutation First Name * Token Serial No *                                                                                                    | Mr<br>ADRIAN                                             | ~                         | Last Name *     | HODGES       | 5        |
| Users Management                                  | ٥    |                                                                                                    | 120100700                                                |                           |                 |              |          |
| View User                                         |      | Addrass                                                                                                    |                                                          |                           | City            |              |          |
| Create User                                       |      | Address                                                                                                    |                                                          |                           | ony             |              |          |
| Modify User                                       |      |                                                                                                    |                                                          |                           |                 |              |          |
| Activate User                                     |      | Phone Number                                                                                                    |                                                          |                           | Country         |              |          |
| Deactivate User                                   |      | Fax Number                                                                                                    |                                                          |                           | Zip/Postal Code |              |          |
| Lock User                                         |      | User Bulk Template ID Mapping                                                                                                    | <b></b>                                                  |                           | Email *         | andrian@     | §cbd.ae  |
| Unlock User                                       |      | Limits Package                                                                                                    | CORP                                                     | ~                         |                 |              |          |
| Delete User                                       |      |                                                                                                    |                                                          |                           |                 |              |          |
| Revoke User                                       |      | Appage Loval &                                                                                                    | Makar                                                    |                           |                 |              |          |
| Token Assignment/Activation                       |      | AUGSS LEVEL                                                                                                    | Waker                                                    | Ť                         |                 |              |          |
| Roles Management                                  | 0    | <ul> <li>indicates mandatory fields</li> <li>** Please upload passport second page if</li> <li>** Please note Emirates ID is mandatory 5</li> <li>Note : The user will not be activated if incompared in the second page of the second page of the s</li></ul> | applicable.<br>or UAE residents.<br>rrrect/invalid docur | ments are uploaded in the | system.         | CANCEL       | SUBMIT   |
| f. Select                                         | Acc  | ess Level: View                                                                                                    | Only (F                                                  | or View Acc               | cess Only)      |              |          |
|                                                   |      | Make                                                                                                    | er (Acce                                                 | ss to make                | the transactio  | ons)         |          |
|                                                   |      | Chec                                                                                                    | ker & V                                                  | erifier (Acce             | ess to approve  | e the transa | ctions)  |

Maker & Checker (For complete access)

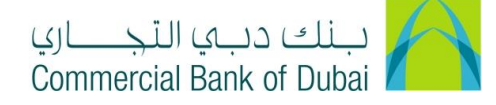

8- <u>Note</u>: For Access Level\*: Checker & Verifier/ Maker & Checker, Please fill up additional details and Click SUBMIT

| 16-09-2020 17:27:47 GMT                                                                                                    | <b>\$\$</b><br>+0530 | Access Level *                                                                                                    | Checker/Verifier                      |          |
|----------------------------------------------------------------------------------------------------|----------------------|----------------------------------------------------------------------------------------------------|---------------------------------------|----------|
| Users Management                                                                                                    |                      |                                                                                                    |                                       |          |
| View User                                                                                                    |                      | Nationality *                                                                                                    | Select V                              |          |
| Create User                                                                                                    |                      | Mobile Number *                                                                                                    |                                       |          |
| Modify User                                                                                                    |                      | EmiratesID                                                                                                    | Passport O                            |          |
| Activate User                                                                                                    |                      |                                                                                                    |                                       |          |
| Deactivate User                                                                                                    | _                    | Emirates ID                                                                                                    |                                       |          |
| Lock User                                                                                                    | _                    | Emirates ID **                                                                                                    | Expiry Date *                         |          |
| Unlock User                                                                                                    | _                    | Front Page **                                                                                                    | UPLOAD                                |          |
| Delete User                                                                                                    |                      | Back Page **                                                                                                    | UPLOAD                                |          |
| Revoke User                                                                                                    |                      |                                                                                                    |                                       |          |
|                                                                                                    |                      |                                                                                                    |                                       |          |
|                                                                                                    |                      |                                                                                                    |                                       |          |
| Users Management                                                                                                    | Ô                    | Eminte ID                                                                                                    |                                       |          |
| Users Management<br>View User                                                                                                    | Ô                    | EmiratesID 🔿                                                                                                    | Passport 💿                            |          |
| Users Management<br>View User<br>Create User                                                                                               |                      | EmiratesID O                                                                                                    | Passport                              |          |
| Users Management<br>View User<br>Create User<br>Modify User                                                                                |                      | EmiratesID<br>Passport<br>Passport Number **                                                                                                    | Passport   Expiry Date *              |          |
| Users Management<br>View User<br>Create User<br>Modify User<br>Activate User                                                               |                      | EmiratesID O<br>Passport<br>Passport Number **<br>Passport - Details Page **                                                                                                    | Passport   Expiry Date * UPLOAD       |          |
| Users Management<br>View User<br>Create User<br>Modify User<br>Activate User<br>Deactivate User                                            | Ô                    | EmiratesID O<br>Passport<br>Passport Number **<br>Passport - Details Page **<br>Passport - Second Page **                                                                                                    | Passport  Expiry Date * UPLOAD UPLOAD | <b>a</b> |
| Users Management<br>View User<br>Create User<br>Modify User<br>Activate User<br>Deactivate User<br>Lock User                               |                      | EmiratesID<br>Passport<br>Passport Number **<br>Passport - Details Page **<br>Passport - Second Page **                                                                                                    | Passport  Expiry Date * UPLOAD UPLOAD |          |
| Users Management<br>View User<br>Create User<br>Modify User<br>Activate User<br>Deactivate User<br>Lock User<br>Unlock User                | © ^                  | EmiratesID O<br>Passport<br>Passport Number **<br>Passport - Details Page **<br>Passport - Second Page **<br>* indicates mandatory fields<br>** Please upload passport second pa                                                                               | Passport                              |          |
| Users Management<br>View User<br>Create User<br>Modify User<br>Activate User<br>Deactivate User<br>Lock User<br>Unlock User<br>Delete User | ô                    | EmiratesID<br>Passport<br>Passport Number **<br>Passport - Details Page **<br>Passport - Second Page **<br>* indicates mandatory fields<br>** Please upload passport second pp<br>** Please note Emirates ID is manda<br>Note : The user will not be activated | Passport                              |          |

9- Select Internet and Mobile Application boxes and Enter the User ID\* in Internet and Mobile
 Banking field and click on SUBMIT. The User ID\* is the user name you are setting up for user token, It will be used to access iBusiness.

| Channel Details             |                     |         |
|-----------------------------|---------------------|---------|
|                             | Channel Description | User ID |
| Internet and Mobile Banking | testcheck           |         |
| ✓ Internet                  |                     |         |
| Mobile Browser              |                     |         |
| Mobile Application          |                     |         |
|                             | ВАСК                | SUBMIT  |

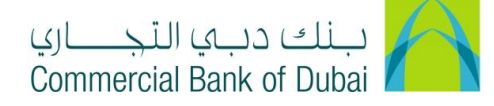

10- Review information and click on SUBMIT.

| Access    | Level              | Maker                       |                    |                                                 |
|-----------|--------------------|-----------------------------|--------------------|-------------------------------------------------|
| Limits Pa | ckage              | CORP                        |                    |                                                 |
| Channe    | I Assigned To User |                             |                    |                                                 |
| Channel   | l Group            | Internet and Mobile Banking | Subscribed Channel | Internet, Mobile Browser, Mobile<br>Application |
| User ID   |                    | adrn3919                    |                    |                                                 |
| Mapped    | Customer           |                             |                    |                                                 |
|           | Mapped Customer    | Customer Type               |                    | Is Primary                                      |
|           | IR0000983203       | Third Party Entity-Bank     | Customer           | ۲                                               |
|           |                    |                             |                    | BACK SUBMIT                                     |
|           |                    |                             |                    |                                                 |

11- Select all check boxes available next to predefined rules in order to give complete access(View and Transactions) to user except **BENE RESTRICTIONS** and click **SUBMIT**.

| Default Roles                  | DEFAULT ROLE                                                         |
|--------------------------------|----------------------------------------------------------------------|
| Default Roles<br>Default Roles | MOBILEAPPLICATION                                                    |
| Pre-defined Roles              | ALL     ALL     CORP     DS     CORPORATE ENQUIRY &     TRANSACTIONS |

| BACK | SUBMIT |  |
|------|--------|--|
|      |        |  |

## 12- Click CONFIRM.

| Role | DEFAULT ROLE                        |              |
|------|-------------------------------------|--------------|
|      | ALL                                 |              |
|      | ALL                                 |              |
|      | CORP                                |              |
|      | DDS                                 |              |
|      | CORPORATE ENQUIRY &<br>TRANSACTIONS |              |
|      | MOBILE                              |              |
|      | MOBROLETEST                         |              |
|      | MOBILEAPPLICATION                   |              |
|      |                                     | BACK CONFIRM |

iBusiness User Guide -

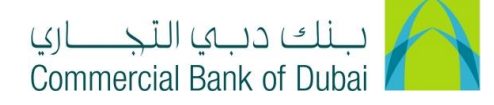

13- You will be redirected to the RSA token screen where you can enter the token code (PIN + 6 digits number displayed on the device). You will get a confirmation that User ID is created successfully.

| A > Users Management > Modify User > Authentication                        |        |
|----------------------------------------------------------------------------|--------|
| Please enter security PIN along with the code displayed on your RSA token: |        |
| RSA Token *                                                                |        |
| * indicates mandatory fields.                                              | SUBMIT |
|                                                                            |        |

Once User is created, please follow the below steps for Account Setup

1- Click on Account Setup and on next page without entering any details click the **SEARCH** button.

| Users & Roles Management                          | Accou                                          | nt Setup                         | Bulk Ma            | nagement         | Queue                | Reports | Services |
|---------------------------------------------------|------------------------------------------------|----------------------------------|--------------------|------------------|----------------------|---------|----------|
| <b>iBusiness</b><br>16-09-2020 17:27:47 GMT +0530 | Account Mapping     Search and select the user | 3 Setup<br>from below for settir | ig up the account: |                  |                      |         |          |
| Account Setup                                     | Setup Account For                              | User Account S                   | Setup              | ~                |                      |         |          |
|                                                   | First Name<br>User ID                          | Starts With<br>Starts With       | •                  | Last Na<br>Email | ame Starts<br>Starts | With    |          |
|                                                   |                                                |                                  |                    |                  |                      |         | SEARCH   |

2- User ID will be displayed at the bottom of page. Check the button next to user id and click the **SELECT** button

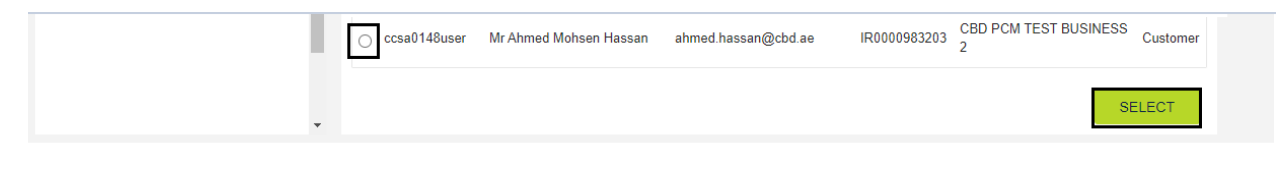

3-

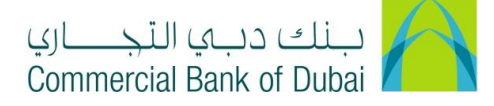

4- Select all the check boxes (Internet, Browser Based Mobile, Mobile Application, Transactions, Inquiries) and click on **SUBMIT** 

| Users & Roles Management | Account Setu                   | p Bulk Management                         | Queue                    | Reports                      | Services    |
|--------------------------|--------------------------------|-------------------------------------------|--------------------------|------------------------------|-------------|
| <b>iBusiness</b>         | 合 > Account Setup > Initiate / | Account Setup                             |                          |                              |             |
| Account Setup            | User                           | o uo me account mapping.                  |                          |                              |             |
|                          | User Type<br>Customer Name     | CORPORATE USER<br>CBD PCM TEST BUSINESS 2 | Customer IRIM<br>User ID | IR0000983203<br>ccsa0148user |             |
|                          | Internet Browser based         | Mobile Application                        |                          |                              |             |
|                          | Transactions                   |                                           |                          | TRANSACTION COL              | Page 1 of 1 |
|                          |                                |                                           |                          | CANCEL                       | SUBMIT      |

5- Click on **CONFIRM**, You will get the confirmation that Account Setup is completed successfully.

| Users & Roles Management      |                   | Account Set                 | up           | Bulk Management |         | Queue    | Reports        | Services    |
|-------------------------------|-------------------|-----------------------------|--------------|-----------------|---------|----------|----------------|-------------|
|                               | 1991 ×            | Account Setup verificat     | tion         |                 |         |          |                |             |
| <b>iBusiness</b>              | Please            | rerify and confirm the acco | ount mapping | below:          |         |          |                |             |
| 08-10-2020 17:57:49 GMT +0530 | User              |                             |              |                 |         |          |                |             |
| Account Setup                 | User              | Туре                        | CORPORA      | TE USER         | Custor  | mer IRIM | IR0000983203   |             |
|                               | Cust              | omer Name                   | CBD PCM      | TEST BUSINESS 2 | User II | 0        | neel7120       |             |
|                               | <u>In</u>         | ternet Browser bas          | ed Mobile    |                 |         |          |                |             |
|                               | <u>Tra</u><br>Inc | insactions<br>juiries       |              |                 |         |          | TRANSACTION CO | Page 1 of 1 |
|                               |                   |                             |              |                 |         |          | BACK           | CONFIRM     |

6- Click on Users & Roles Management, and select Authorizations Management, Click on Authorization Rules, Click on CREATE

| Users & Roles Manage          | ment       | Account Setup                           | Bulk Management                               | Queue     | Reports       | Services |
|-------------------------------|------------|-----------------------------------------|-----------------------------------------------|-----------|---------------|----------|
| iBusiness                     | <b>#</b> > | View / Modify Rules                     |                                               |           |               |          |
| 16-09-2020 17:27:47 GMT +0530 | Please     | select the User Type below for which yo | u would like to view / modify the authorisati | on rules: |               |          |
| Users Management              | ©          | ser Type                                |                                               |           |               |          |
| Token Assignment/Activation   |            | CORPORA                                 | ATE USER V                                    |           |               |          |
| Roles Management              |            |                                         |                                               |           | VIEW / MODIFY | CREATE   |
| Authorisations Management     | 0          |                                         |                                               |           |               |          |
| Manage User List              |            |                                         |                                               |           |               |          |
| Authorisation Rules           |            |                                         |                                               |           |               |          |
|                               |            |                                         |                                               |           |               |          |

iBusiness User Guide -

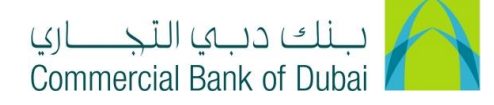

7- Select Maker (User who create transactions) from Drop down, Enter Amount From\* (Minimum Amount Limit), Enter Amount To\* (Maximum Amount Limit) and Click on SUMBIT

Authorization Required Condition

a. Authorization Required box needs to remain unchecked for Auto Authorized transactions. (User will initiate the transaction and it will go to bank for further processing without any approval)

| Users & Roles Managem                             | ent | Accou                     | nt Setup     | Bulk Managen | nent     |             | Queue | Reports                   | Services |  |
|---------------------------------------------------|-----|---------------------------|--------------|--------------|----------|-------------|-------|---------------------------|----------|--|
| <b>iBusiness</b><br>16-09-2020 17:27:47 GMT +0530 |     | User Type                 | CORPORATE US | ER           |          | Rule ID     |       | generated by the applicat | tion     |  |
| Users Management                                  | 0   | Note: *Internet Channel   |              |              |          |             |       |                           |          |  |
| Token Assignment/Activation                       |     | Maker                     | abdl3507 *   | abdl3507 #   | 1        |             |       |                           |          |  |
| Roles Management                                  | •   | Customer ID               | All          |              |          | Transaction | n     | All                       | ~        |  |
| Authorisations Management                         |     | 0                         |              |              |          |             |       |                           |          |  |
| Manage User List                                  |     | Currency                  | AED(AED)     |              | 1<br>7 F | Account ID  |       | All                       | ~        |  |
| Authorisation Rules                               |     | Amount From*              | 1            |              | Γ        | Amount To   | ·     | 1000000                   |          |  |
|                                                   |     | Authorisation<br>Required |              |              |          |             |       |                           |          |  |
|                                                   |     |                           |              |              |          |             |       | CANCEL                    | SUBMIT   |  |

## b. Click on CONFIRM

| Users & Roles Manageme                            | Users & Roles Management                                                   |                 | Bulk Management                    | Queue                              | Reports      | Services  |  |
|---------------------------------------------------|----------------------------------------------------------------------------|-----------------|------------------------------------|------------------------------------|--------------|-----------|--|
| <b>iBusiness</b><br>08-10-2020 17:57:49 GMT +0530 | Please rev<br><b>IBUSINESS</b><br>08-10-2020 17:57:49 GMT +0530<br>User Ty |                 | are about to submit for creating a | new authorisation rule:<br>Rule ID | IR0000983203 |           |  |
| Users Management                                  | Note: *In                                                                  | lernet Channel  |                                    |                                    |              |           |  |
| Roles Management                                  | Maker                                                                      | amir            | 2 *   amir2 #                      | Customer ID                        | All          |           |  |
| Authorisations Management Manage User List        | Accourt                                                                    | tion All        |                                    | Currency                           | AED          |           |  |
| Authorisation Rules                               | Amoun                                                                      | t From 1.00     |                                    | Amount To                          | 999999999    | 999999.00 |  |
|                                                   | Authori                                                                    | sation Required |                                    |                                    |              |           |  |
|                                                   |                                                                            |                 |                                    |                                    | BACK         | CONFIRM   |  |

c. You will be redirected to the RSA token screen where you can enter the token code (PIN + 6 digits number displayed on the device). You will get a confirmation that Authorization Rules has been successfully created.

| Users & Roles Manageme        | ent        | Account Setup                         | Bulk Management             | Queue | Reports | Services |
|-------------------------------|------------|---------------------------------------|-----------------------------|-------|---------|----------|
| iBusiness                     | AL         | ithorisation Rules > Create Rule A    | uthentication               |       |         |          |
| 08-10-2020 17:57:49 GMT +0530 | Please ent | er security PIN along with the code d | isplayed on your RSA token: |       |         |          |
| Users Management              | ♥ RSA      | Token *                               |                             |       |         |          |
| Token Assignment/Activation   |            | l                                     |                             |       |         |          |
| Roles Management              | * indic    | ates mandatory fields.                |                             |       |         | SUBMIT   |
| Authorisations Management     | 0          |                                       |                             |       |         |          |
| Manage User List              |            |                                       |                             |       |         |          |
| Authorisation Rules           |            |                                       |                             |       |         |          |
|                               |            |                                       |                             |       |         |          |

iBusiness User Guide -

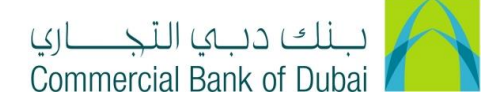

1. Select **Authorization Required** box and choose Approval ID in List ID (User will initiate the transaction, List ID user will approve it and it will go to bank for further processing. Multiple list ID may be populated depending on the approval matrix) and click on **SUBMIT** 

| IBUSINESS<br>16-09-2020 17-27:47 GMT +0530<br>Custome | abdi3507 *  <br>r ID All | abdl3507 # 🗸 🗸 |             |         |        |
|-------------------------------------------------------|--------------------------|----------------|-------------|---------|--------|
| 16-09-2020 17:27:47 GMT +0530                         | r ID All                 |                |             |         |        |
|                                                       |                          | ~              | Transaction | All     | ~      |
| Jsers Management SCurrency                            | AED(AED)                 | ~              | Account ID  | All     | ~      |
| oken Assignment/Activation                            | From* 1                  |                | Amount To*  | 1000000 |        |
| Roles Management                                      |                          |                |             |         |        |
| Authorisations Management  Authoris Required          | ation                    |                |             |         |        |
| Manage User List ID:                                  | amir2 *   am             | nir2# 🗸        |             |         |        |
| Authorisation Rules List ID:                          | Select                   | ~              |             |         |        |
| List ID:                                              | Select                   | ~              |             |         |        |
| List ID:                                              | Select                   | ~              |             |         |        |
| List ID:                                              | Select                   | ~              |             |         |        |
|                                                       |                          |                |             |         |        |
|                                                       |                          |                |             | CANCEL  | SUBMIT |

2. Click on CONFIRM

| Users & Roles Manage                             | ment | Account Set                             | ıp           | Bulk Managem                  | ent            | Queue           | Reports   | Services |
|--------------------------------------------------|------|-----------------------------------------|--------------|-------------------------------|----------------|-----------------|-----------|----------|
|                                                  |      | Please review the following information | ion that you | are about to submit for creat | ing a new auth | orisation rule: |           |          |
| <b>Business</b><br>16-09-2020 17:27:47 GMT +0530 |      | User Type                               | COR          | PORATE USER                   | Rule ID        |                 | IR0000983 | 203      |
| Users Management                                 | ⊘    | Note: *Internet Channel                 |              |                               |                |                 |           |          |
| Token Assignment/Activation                      |      |                                         |              |                               |                |                 |           |          |
| Roles Management                                 | •    | Maker                                   | abdl3        | 507 *   abdl3507 #            | Custon         | ner ID          | All       |          |
| Authorisations Management                        |      | Transaction                             | All          |                               | Curren         | су              | AED       |          |
| Manage User List                                 |      | Account ID                              | All          |                               |                |                 |           |          |
| Authorisation Rules                              |      | Amount From                             | 1.00         |                               | Amour          | t To            | 1000000.0 | 0        |
|                                                  |      | Authorisation Required                  |              |                               |                |                 |           |          |
|                                                  |      |                                         |              |                               |                |                 |           |          |
|                                                  |      | Authoriser                              |              |                               | Au             | thoriser Type   |           |          |
|                                                  |      | amir2 *   amir2 #                       |              |                               | U              | ser             |           |          |
|                                                  |      |                                         |              |                               |                |                 | BACK      | CONFIRM  |

3. You will be redirected to the RSA token screen where you can enter the token code (PIN + 6 digits number displayed on the device). You will get a confirmation once the Authorization Rules are successfully created.

| iBusiness                     |   | 希 > Authorisation Rules > Create Rule Authentication                       |
|-------------------------------|---|----------------------------------------------------------------------------|
| 16-09-2020 17:27:47 GMT +0530 |   | Please enter security PIN along with the code displayed on your RSA token: |
| Users Management              | ◙ | RSA Token *                                                                |
| Token Assignment/Activation   |   |                                                                            |
| Roles Management              | • | * indicates mandatory fields. SUBMIT                                       |
| Authorisations Management     | ٥ |                                                                            |
| Manage User List              |   |                                                                            |
| Authorisation Rules           |   |                                                                            |

iBusiness User Guide -